# RESET YOUR PORTAL PASSWORD AT HOME

## 1. Go to the GCPS website and click on

## the My *e*CLASS button.

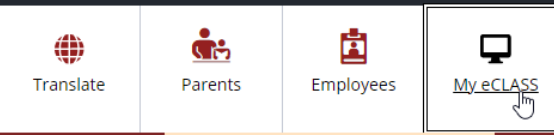

#### 2. Click on Create/Activate account.

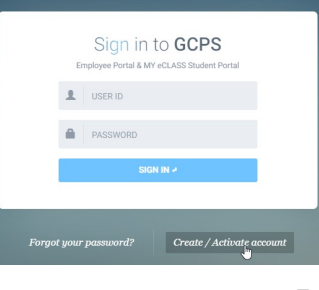

#### 3. Select Students.

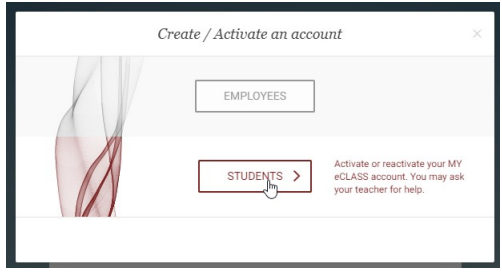

# 4. Complete the information to change your password.

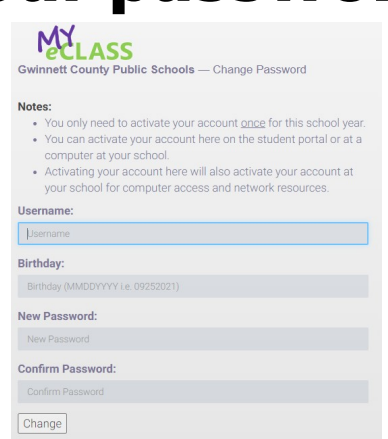